## ENH200/ENH202/ENS200/ENS202

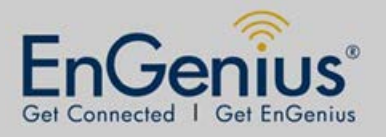

#### **WDS Bridge Mode Setting**

Description: The QIG will set up a PTP (Point-to-Point) wireless bridge which will act like you have one cable from one end to the other. You may retrieve the DHCP from the other end.

Step 1. Connect all the devices.

IP addresses and MAC addresses are given to provide an example.

ENH202 WDS Bridge installation

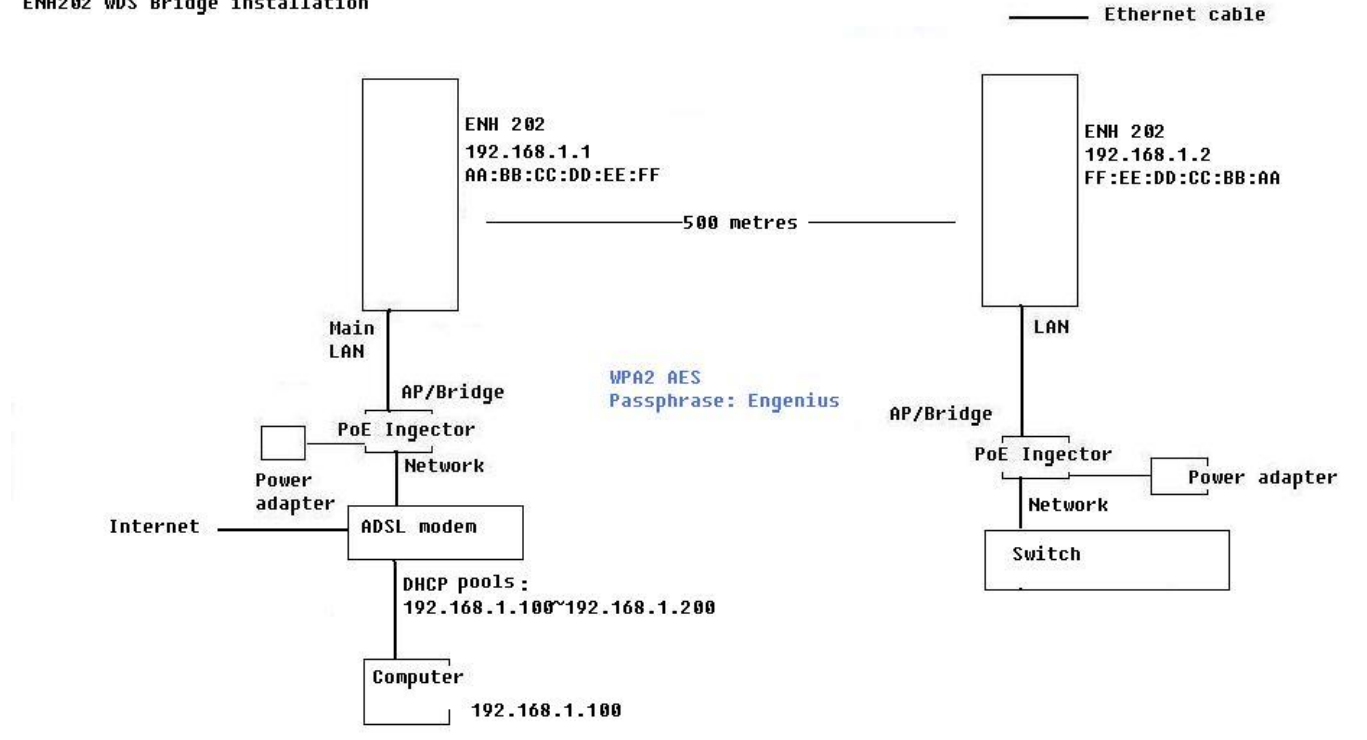

### ENH200/ENH202/ENS200/ENS202 WDS Bridge Mode Setting

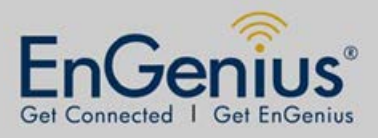

Step 2. In your web browser, type 192.168.1.1 (ENH202) in the address bar

Then click **Operation Mode**→WDS (Bridge) →Save & Apply

| EnGenius                                                                                                    | Wireless Access   | Point/Client Br                                                                            | idge                 |            |
|----------------------------------------------------------------------------------------------------|-------------------|--------------------------------------------------------------------------------------------|----------------------|------------|
| WDS Bridge                                                                                                    | System Properties |                                                                                            |                      | Home Reset |
|                                                                                                    | System Properties |                                                                                            |                      |            |
| Contract of the second                                                                                                    | Device Name       | ENH200                                                                                     | (1 to 32 characters) |            |
| Status<br>Sava/Dalaada0                                                                                                    | Country/Region    | Australia                                                                                  | ✓                    |            |
| <ul> <li>Save/Reload:0</li> <li>Main</li> <li>System Log</li> <li>Operation Mode</li> <li>IP Settings</li> <li>Spanning Tree Settings</li> <li>WDS Link Settings</li> <li>Wireless Network</li> <li>Wireless Advanced Settings</li> <li>Wireless Advanced Settings</li> <li>Management</li> <li>Administration</li> <li>SNMP Settings</li> <li>Backup/Restore Settings</li> <li>Firmware Upgrade</li> <li>Time Settings</li> <li>Log</li> <li>Diagnostics</li> </ul> | Operation Mode    | Access Point<br>Client Bridge<br>WDS<br>Access Point<br>Bridge<br>Station<br>Client Router |                      |            |

Step 3. Click **WDS Link Settings**→**Security** select **AES**→Type in **AES Passphrase (Engenius in the example)** 

Type in Each WDS bridge MAC Address (FF:EE:DD:CC:BB:AA in the example) → Accept

| EnGenius                                                                                                    | Wireless Acces    | s Point/Cli                                      | ent Bri | dge       |          |                 |        |                                     |              |
|----------------------------------------------------------------------------------------------------|-------------------|--------------------------------------------------|---------|-----------|----------|-----------------|--------|-------------------------------------|--------------|
| WDS Bridge                                                                                                    | WDS Link Settings |                                                  |         |           |          | Reset           |        |                                     |              |
|                                                                                                    | Security          | AES                                              | •       |           |          |                 |        |                                     |              |
| Status                                                                                                    | WEP Key           |                                                  |         | _         | 40/64-bi | t(10 hex digits | i) : 👻 |                                     |              |
| <ul> <li>Save/Reload:0</li> <li>Main</li> <li>System Log</li> </ul>                                                                               | AES Passphrase    | (8-63 ASCII characters or 64 hexadecimal digits) |         |           |          |                 |        |                                     |              |
| System<br>• Operation Mode                                                                                                    | ID                |                                                  | МА      | C Address |          |                 |        | Mode                                |              |
| <ul> <li>Spanning Tree Settings</li> </ul>                                                                                                    | 1                 | FF : EE                                          | : DD    | : CC      | : BB     | : AA            |        | Enable 👻                            |              |
| Wireless<br>• WDS Link Settings<br>• Wireless Network<br>• Wireless Advanced Settings                                                             | 2<br>3<br>4       | :<br>:<br>:                                      |         | 1         | :        |                 |        | Disable 👻<br>Disable 👻<br>Disable 👻 | - <b>1</b> 6 |
| Management<br>- Administration<br>- SNMP Settings<br>- Backup/Restore Settings<br>- Firmware Upgrade<br>- Time Settings<br>- Log<br>- Diagnostics | Accept            | el                                               |         |           |          |                 |        |                                     |              |

### ENH200/ENH202/ENS200/ENS202 WDS Bridge Mode Setting

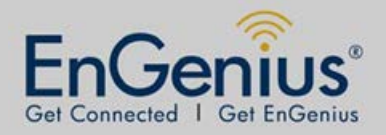

Step4. Connect the computer to the switch and set its IP address to 192.168.1.3.

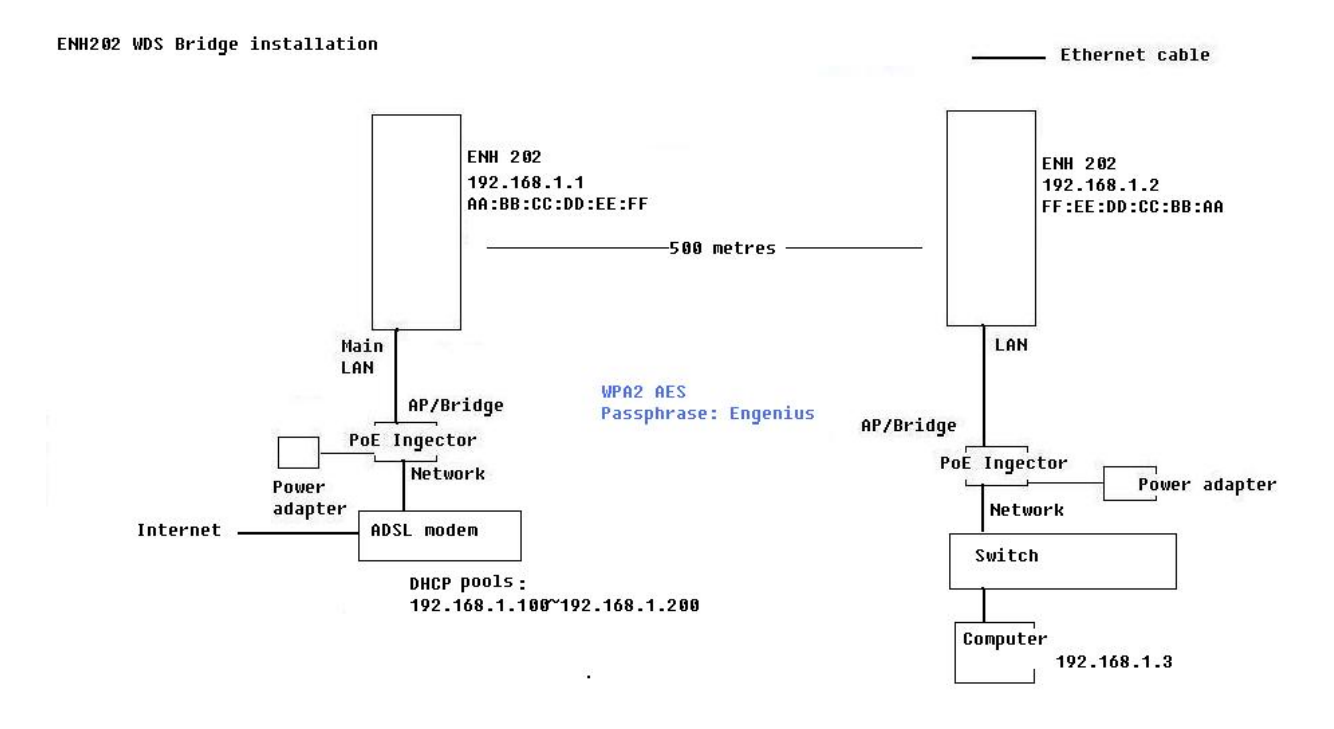

Step 5. In your web browser, type **192.168.1.2 (Engenius 2)** in the address bar. (Access the device using the default IP address (192.168.1.1) and change its IP to 192.168.1.2.)

| EnGenius                                                                                                    | Wireless Access I | Point/Client B                                                                                   | ridge                |      |       |
|----------------------------------------------------------------------------------------------------|-------------------|--------------------------------------------------------------------------------------------------|----------------------|------|-------|
| WDS Bridge                                                                                                    | System Proper     | rties                                                                                            |                      | Home | Reset |
|                                                                                                    | System Properties |                                                                                                  |                      |      |       |
| Status<br>Save/Reload:0<br>Main<br>System Log<br>System<br>Operation Mode<br>- IP Settings<br>Spanning Tree Settings                                                                                                    | Device Name       | ENH200                                                                                           | (1 to 32 characters) |      |       |
|                                                                                                    | Country/Region    | Australia                                                                                        | •                    |      |       |
|                                                                                                    | Operation Mode    | Access Point     Client Bridge     WDS     Access Point     Bridge     Station     Client Router |                      |      |       |
| Wireless<br>• WDS Link Settings<br>• Wireless Network<br>• Wireless Advanced Settings<br><b>Management</b><br>• Administration<br>• SNMP Settings<br>• Backup/Restore Settings<br>• Firmware Upgrade<br>• Time Settings<br>• Log<br>• Diagnostics | Save & Apply Can  | cel                                                                                              |                      |      |       |

Then click **Operation Mode**→WDS (Bridge) → Save & Apply

# ENH200/ENH202/ENS200/ENS202

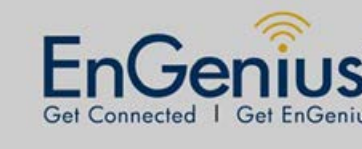

**WDS Bridge Mode Setting** 

Step 6. Click WDS Link Settings→Security select AES→Type in AES Passphrase (Engenius in the example)

Type in Each WDS bridge MAC Address (AA:BB:CC:DD:EE:FF in the example) → Accept

| EnGenius                                                                                                    | Wireless Access Point/Cl                             | ient Bridge                                                              |                                        |
|----------------------------------------------------------------------------------------------------|------------------------------------------------------|--------------------------------------------------------------------------|----------------------------------------|
| WDS Bridge                                                                                                    | WDS Link Settings                                    | Home Reset                                                               |                                        |
| Status<br>- Save/Reload:0<br>- Main<br>- System Log                                                                                                    | Security     AES       WEP Key                       | ▼ 40/64-bit(10 hex digits) ▼<br>CII characters or 64 hexadecimal digits) |                                        |
| System<br>Operation Mode<br>P Settings<br>Spanning Tree Settings<br>Spanning Tree Settings<br>Wireless<br>Wireless Network<br>Wireless Advanced Settings<br>Wireless Advanced Settings<br>Management<br>SNMP Settings<br>Backup/Restore Settings<br>Firmware Upgrade<br>Time Settings<br>Log<br>Diagnostics | ID<br>1 NA : E<br>2 :<br>3 :<br>4 :<br>Accept Cancel | MAC Address                                                              | Mode Enable  Disable  Disable  Disable |

Step7. Check if computers connected to the switch obtain IP addresses from the DHCP server.

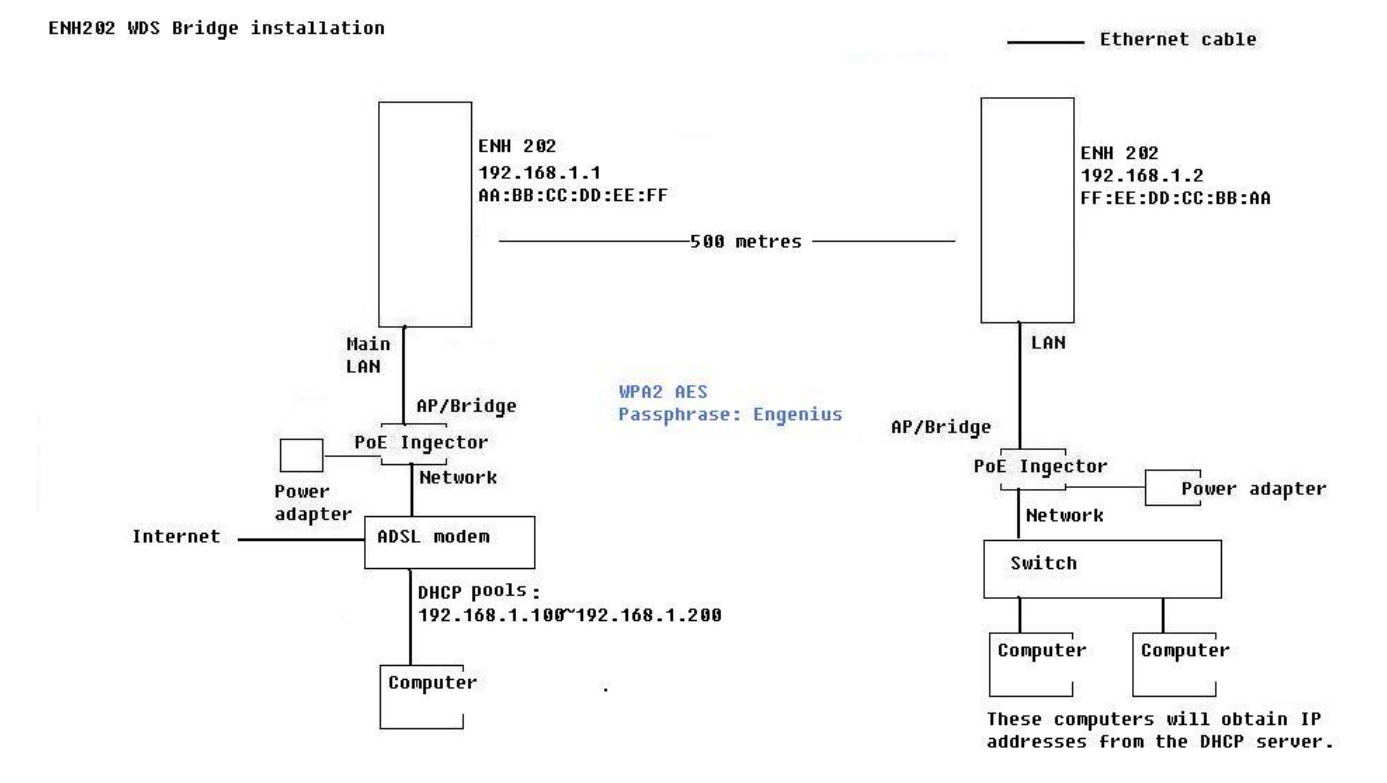